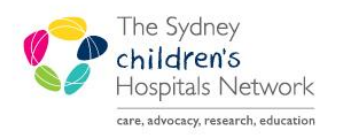

## QUICKSTART

A series of helpful guides provided by the Information Technology Department

## **Task List Setup - Patient Chart**

- Open the Patient chart.
- Click on the Task List in the menu.

| TEST, Petra 🛛 🛛                      |                     |                                   |                                 |                                                                                                    |                             |                                                                                                    | 🤶 List                     | 📄 🥤 🖀 Recei    | nt - MRN | - Q             |
|--------------------------------------|---------------------|-----------------------------------|---------------------------------|----------------------------------------------------------------------------------------------------|-----------------------------|----------------------------------------------------------------------------------------------------|----------------------------|----------------|----------|-----------------|
| TEST, Petra                          |                     |                                   | Age:6 years<br>DOB:15/08/2008   | Royal Alexandra Hospital for Children                                                                                                    | Location:Cla<br>Adm:20/01/2 | ncy Ward; 01; 01<br>015 13:06 Dis: <no -="" d<="" th=""><th>ischarge date&gt; [ DIABETES]</th><th></th><th></th><th></th></no> | ischarge date> [ DIABETES] |                |          |                 |
| ** Allergies Not Recorded **         | G                   | iender:Female                     | No Non-Clinical Alerts Recorded | mm.1244207                                                                                                    |                             |                                                                                                    |                            |                |          |                 |
| Menu 7                               | <> -   # 1          | Task List                         |                                 |                                                                                                    |                             |                                                                                                    |                            | ⊐) Full screen | Print    | ₽ 0 minutes ago |
| Visit List & Demographics            | ✓ Ø ∰ M B           |                                   |                                 |                                                                                                    |                             |                                                                                                    |                            |                |          |                 |
| Paediatric View                      |                     |                                   | r.,                             |                                                                                                    |                             |                                                                                                    |                            |                |          |                 |
| Acute Management Plans               |                     | 1 7                               | Frid                            | lay, 30 January 2015 09:48:00 - Saturday, 30 January 2100 09:49:00                                                                                        |                             |                                                                                                    |                            |                |          |                 |
| Allergies 🕂 Add                      | Referrals & Consult | ts Handover Pathology Collections |                                 |                                                                                                    |                             |                                                                                                    |                            |                |          |                 |
| Appointments                         | Task retrieval comp | oleted                            |                                 |                                                                                                    |                             |                                                                                                    |                            |                |          |                 |
| Clinical Notes                       | Task Statu          | is Task Description               | Scheduled Date and Time         | Order Details                                                                                                    | Charted By                  | Completed Date and Tin                                                                                                    | ne                         |                |          |                 |
| Form Browser                         | Not Overdue         | Physiotherapy Inpatient Referral  | 19/06/2015 10:43                | 19-Jun-15 10:42:00 Ordered Date and Time, Requested Date of Consult 19-J<br>This Referral will only be activated by contacting the Physiotherapist respon |                             |                                                                                                    |                            |                |          |                 |
| Growth Charts                        |                     |                                   |                                 |                                                                                                    |                             |                                                                                                    |                            |                |          |                 |
| Imaged Documents                     |                     |                                   |                                 |                                                                                                    |                             |                                                                                                    |                            |                |          |                 |
| Immunisation History                 |                     |                                   |                                 |                                                                                                    |                             |                                                                                                    |                            |                |          |                 |
| Orders 🛨 Add                         |                     |                                   |                                 |                                                                                                    |                             |                                                                                                    |                            |                |          |                 |
| Order Status & Results               |                     |                                   |                                 |                                                                                                    |                             |                                                                                                    |                            |                |          |                 |
| Problems, Alerts and Diagnoses       |                     |                                   |                                 |                                                                                                    |                             |                                                                                                    |                            |                |          |                 |
| Results                              |                     |                                   |                                 |                                                                                                    |                             |                                                                                                    |                            |                |          |                 |
| Results last 7 days (no Blood Gases) |                     |                                   |                                 |                                                                                                    |                             |                                                                                                    |                            |                |          |                 |
| Summary Clinical                     |                     |                                   |                                 |                                                                                                    |                             |                                                                                                    |                            |                |          |                 |
| Summary - Visits                     |                     |                                   |                                 |                                                                                                    |                             |                                                                                                    |                            |                |          |                 |
| Task List                            |                     |                                   |                                 |                                                                                                    |                             |                                                                                                    |                            |                |          |                 |
|                                      |                     |                                   |                                 |                                                                                                    |                             |                                                                                                    |                            |                |          |                 |

• Click on Options and select Task List Properties.

| Links Task List      | Οp | tions Help           |
|----------------------|----|----------------------|
| sage Centre 🚨 Mul    |    | Task List Properties |
| Buspend 📲 Exit 🐐     |    | Task Display         |
| Will aboratory Calla | _  | Order View           |

| • | Select | the | Generic | Time | Frame. |
|---|--------|-----|---------|------|--------|
|---|--------|-----|---------|------|--------|

- Change the From date to January 2015.
- Change the **To** date year to 2100.
- Click OK.

| Task List Properties                                                                      |
|-------------------------------------------------------------------------------------------|
| Time Frames                                                                               |
| Choose one of the following:<br>© Defined Time Frame © Hour Interval © Generic Time Frame |
| Range<br>Previous<br>Current<br>Next                                                      |
| Show me my: 13:00 💌                                                                       |
| From: 17/01/2015                                                                          |
| OK Cancel                                                                                 |
| the childr <sup>e</sup> n's hospital at Westme                                            |

The Sydney children's Hospitals Network

|   |                        | Links   | Tas   | sk List | Opt | tions | Help        |      |
|---|------------------------|---------|-------|---------|-----|-------|-------------|------|
| • | Go to <b>Options</b> . | sage Ce | entre | 🚨 Mul   |     | Task  | List Proper | ties |
| • | Select Task Display.   | Buspen  | ժ 📲   | Exit 窄  |     | Task  | Display     |      |
|   |                        | JA(Lob) | orato |         |     | Orde  | r View      |      |

- In the Task Types area, find and select your required Task e.g. Oncology Medical Consults.
- Oncology Medical Consults will now appear in the Chosen Task Types area.

| Task Types                          |                           |
|-------------------------------------|---------------------------|
| All Find:                           | Chosen Task Types:        |
| Occupational Therapy Referral       | Oncology Medical Consults |
| Oncology Medical Consults           |                           |
| Orthopaedic Tasks                   |                           |
| Orthoptics Referral                 |                           |
| Orthotics Referral                  |                           |
| Patient Care                        |                           |
| Patient Education                   |                           |
| Patient Schedule                    |                           |
| Personal<br>Divisiotherany Referral |                           |
| PRN Response                        |                           |
| Psychology Referral                 |                           |
| Pulmonary                           |                           |
| Radiology                           |                           |
| Rapid Response                      |                           |
| Social Work Referrals               |                           |
| Social Work Tasks                   |                           |
|                                     |                           |
|                                     | Save OK Cancel            |
|                                     |                           |

• Click Save and OK.